为 确保您孩子 2021–2022学 的学位,请尽快完成以下注册(步骤详解如下),整个过程大 概需要10分钟(请提前准备好护照或其他身 份信息,填写会有需要)

1. 您会收到一 封标题为"【Hangzhou International School】2021-2022
 Re-Enrollment Forms" 的邮件(可能会进垃圾箱,请仔细查看),点击蓝
 每 按钮"Click here",

2. 您可以访问家长页面,请继续点击如图下方"Click Here to enroll"开始注册

| [Hangzhou International School] : Re-enrolment Forms     Yahoo/Buzón *                                                                                                    | Re-enrolment for                                                                                                    |
|----------------------------------------------------------------------------------------------------|----------------------------------------------------------------------------------------------------|
| Para: @yahoo.com.mx<br>Para: @yahoo.com.mx<br>Dear. ,                                                                                                    | Family Member                                                                                                    |
| We look forward to welcoming       back for the       Academic Year.         To confirm re-enrollment and update your family contact details, please complete the form here:       Click Here         Click Here       Please email astubbs@his-china.org or call +(86-571) 8669-0045 if you have any questions or queries.         Sincerely,       Admissions Office at Hangzhou International School Andrea Stubbs | Email Contact Number<br>@yahoo.com.mx +86 ·<br>Applicant Progress Add New Applicant<br>Contact Number<br>Add New Applicant<br>Contact Number<br>Contact Number<br>Contact Nu |
| Hangzhou International School<br>78 Dongxin Street, Bin Jiang District<br>Hangzhou, Zhejiang, 310053<br>Email: <u>astubbs@his-china.org</u><br>Telephone: +(86-571) 8669-0045                                                                                                    | Upcoming Events There are no upcoming events                                                                                                    |

## 3. 请您确认下学年安排, Yes-继续就读, No-转学, Undecided-暂时不确定

| Confirm Re-Enrolment                                                                                                    | 1. Make Re-enrolment decision |                                     | 2. :          | R         |
|----------------------------------------------------------------------------------------------------|-------------------------------|-------------------------------------|---------------|-----------|
| O Your Children's Information                                                                                                    | Enrolment Grade               | Would you like to enrol your child? |               |           |
| Grade 11 > Grade 12                                                                                                    | Grade 12                      | VES X NO                            | C Undecided   |           |
|                                                                                                    |                               |                                     | Cancel or Sav | ve & Next |
| © Hangzhou International School 2020 OpenApply Blog   Admin Panel   Co<br>All rights reserved. Powered by OpenApply 沪ICP备17051512号 🤓 沪公网安备 31010602002722号 |                               |                                     |               |           |

## 如需协助,请邮件联系 <u>admissions@his-his-china.org</u>

4. 查看并填写re-enrollment 表格中的正确信息(大约需要5分钟)。根据需要,请将学生的护照或者身份证号码,家长或者法定监护人,以及紧急联系人的相关 信息,及时更新。

| 1. Parent/Guardian Details  |             | Contact Details                                                     | Student Information                                                                                 |  |  |
|-----------------------------|-------------|---------------------------------------------------------------------|----------------------------------------------------------------------------------------------------|--|--|
| First Name *                |             | (i) Please ensure that your family contact details are uptodate and | First Name *                                                                                        |  |  |
|                             |             | accurate.                                                           |                                                                                                    |  |  |
| Family Name *               |             | Mobile *                                                            | Family Name *                                                                                       |  |  |
|                             |             | ★ +86 156 1 732                                                     |                                                                                                    |  |  |
| Birth Date *                | China Tel * | Grade Level for Next Year *                                         |                                                                                                    |  |  |
|                             | (***<br>14  | ★ +86 156 1  732                                                    | · · ·                                                                                               |  |  |
| Relationship to Applicant * |             | Street Address 1 *                                                  | <ul> <li>As determined by HIS age grade guidelines or previous school<br/>documentation.</li> </ul> |  |  |
| Mother                      | ~           | 78 Dongxin Street, Bin Jiang District, Hangzhou                     |                                                                                                    |  |  |
| Gender *                    |             | City *                                                              | Passport No. *                                                                                      |  |  |
| Male G Female               |             | Hangzhou                                                            |                                                                                                    |  |  |

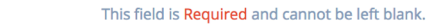

5. 一旦所有信息填写无误,请点击提交,您会看到右上方有提示"thank you for confirming your re-enrollment status"

## 6. 同时您会收到一封邮件,确认注册已成功(同样请及时检查垃圾邮箱)

| Thank you for confirming your re-en         | olment status.                         | ×                 | [Har         | ngzhou International School]                                                                                         | Re-enrolment Confirmation                                                                                                    | Yahoo/Buzón 🔶                 |
|---------------------------------------------|----------------------------------------|-------------------|--------------|----------------------------------------------------------------------------------------------------|----------------------------------------------------------------------------------------------------|-------------------------------|
| Family Member                               |                                        | ۷                 | ( <b>1</b> ) | Hangzhou International School <noreply@ope<br>Para: @yahoo.com.mx</noreply@ope<br>                                   | enapply.cn>                                                                                                    | 📇 mar: 3 de mar a las 10:11 🤺 |
| First Name                                  | Last Name                              |                   |              |                                                                                                    | 杭州国际学校                                                                                                    |                               |
| Gender<br>Female<br>Email<br>i@yahoo.com.mx | Date of Birth<br>Contact Number<br>+86 |                   |              | Dear / ,<br>Thank you for confirming<br>Your contact details have b<br>Please email <u>astubbs@his-c</u><br>queries. | re-enrollment for the : Academic Year.<br>een updated as of March 03, 2020.<br>china.org or call +(86-571) 8669-0045 if you have any ques | ations or                     |
| Applicant Progress                          |                                        | Add New Applicant |              | Sincerely,<br>Admissions Office at Hang<br>Andrea Stubbs                                                             | thou International School                                                                                                    |                               |